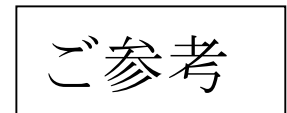

## Windows10 → Windows7へのダウングレード方法

無料アップグレードした Windows10 は 1ヵ月以内であれば、ダウングレード することができます。周辺機器が動作しなかったり、必要なアプリが対応して いない場合は Windows を以前のバージョンにダウングレードしましょう。

| ्र<br>रहम                                                      |                                                      |               |                |    |                                   |
|----------------------------------------------------------------|------------------------------------------------------|---------------|----------------|----|-----------------------------------|
| 8 karuma                                                       | 予定と近況                                                |               |                |    |                                   |
| よく使うアプリ                                                        | <b>1</b> 11/19-                                      | x-1.          | 4              |    |                                   |
| 😰 २७७<br>🔠 People                                              | (                                                    | 9             |                | 10 |                                   |
| <ul> <li>一日第</li> <li>一日第</li> <li>一日第</li> <li>一日第</li> </ul> | Microsoft Edge<br>時代時後期<br>32° <sup>36*</sup><br>28* | æ             | <sub>2⊀F</sub> |    |                                   |
|                                                                |                                                      | 電話コンパニオン      |                |    |                                   |
| ₩ 19270-5-<br>② RE<br>○ RE<br>= terestu                        | x+7<br>#-42129-71%                                   | <sub>ال</sub> |                |    |                                   |
| HE WebとWindowsを検索                                              |                                                      |               | 2 🛤 🏟          |    | ★ 12:13<br>へ 物 厚 4※ 厚 A 2015/08/0 |

1. スタートメニューの「設定」をクリックします。

2. 設定の「更新とセキュリティ」をクリックします。

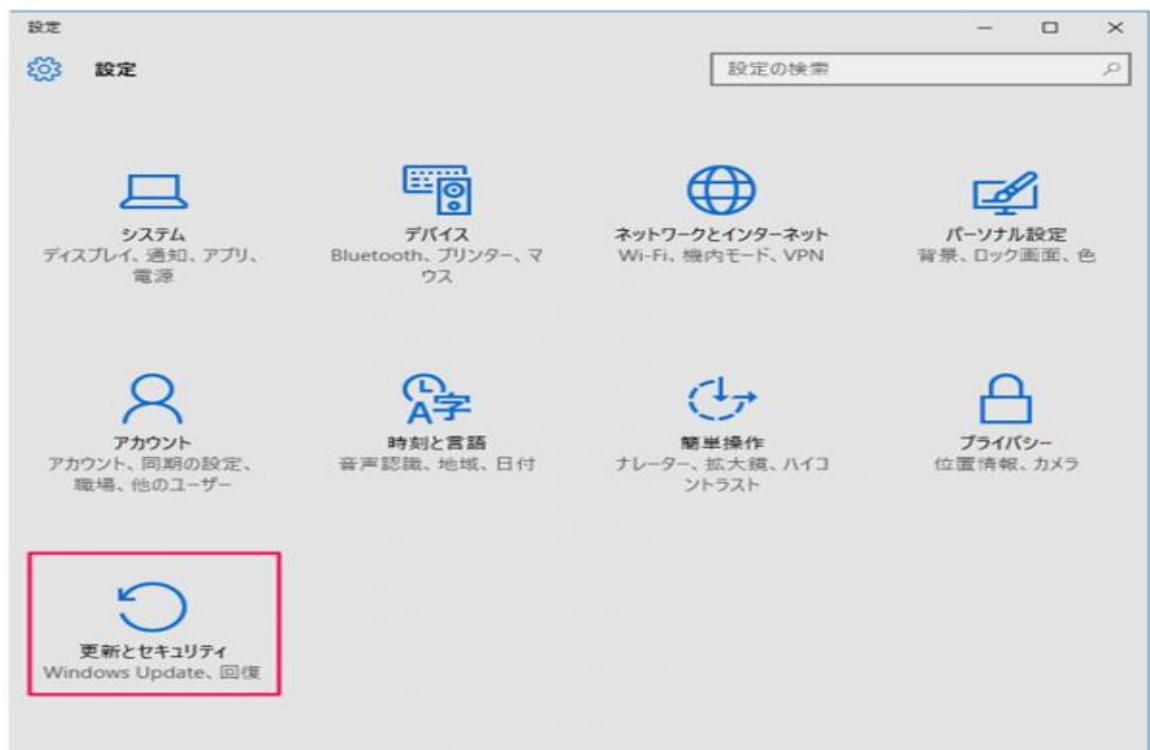

3. 左メニューの「回復」をクリックします。

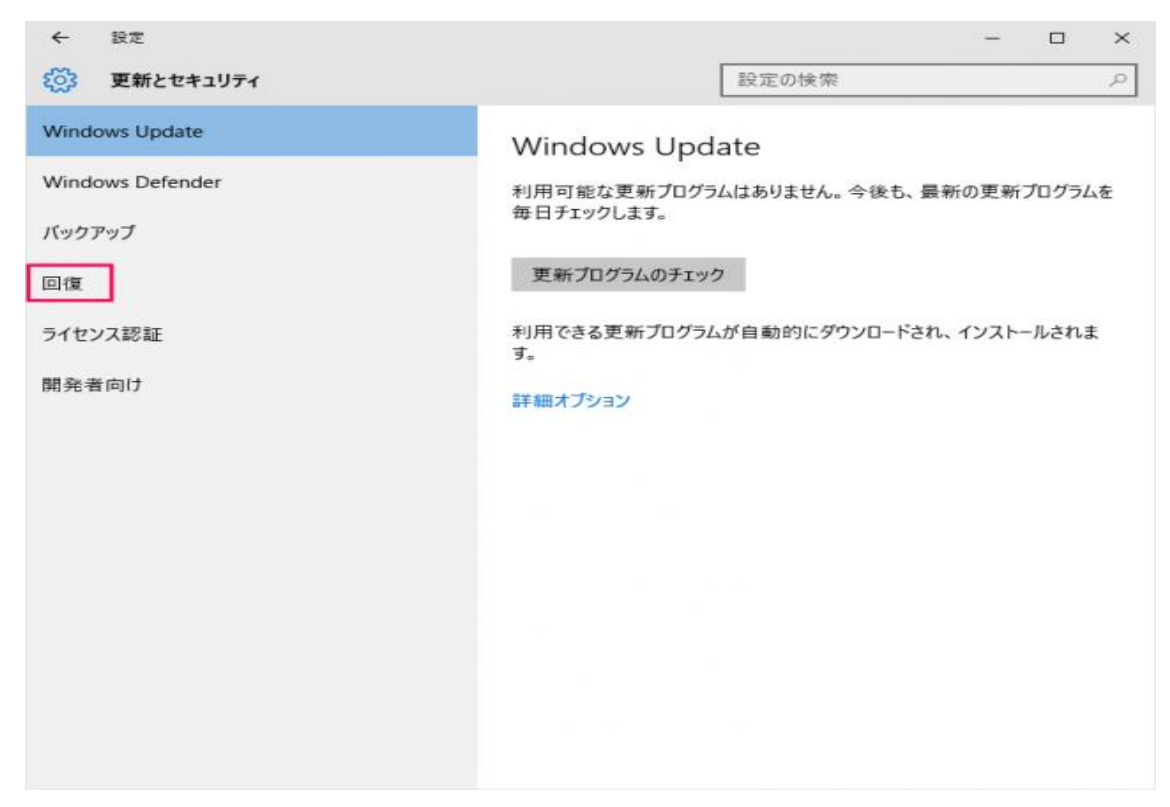

4. 「Windows 7 に戻す」というところの「開始する」をクリックします。

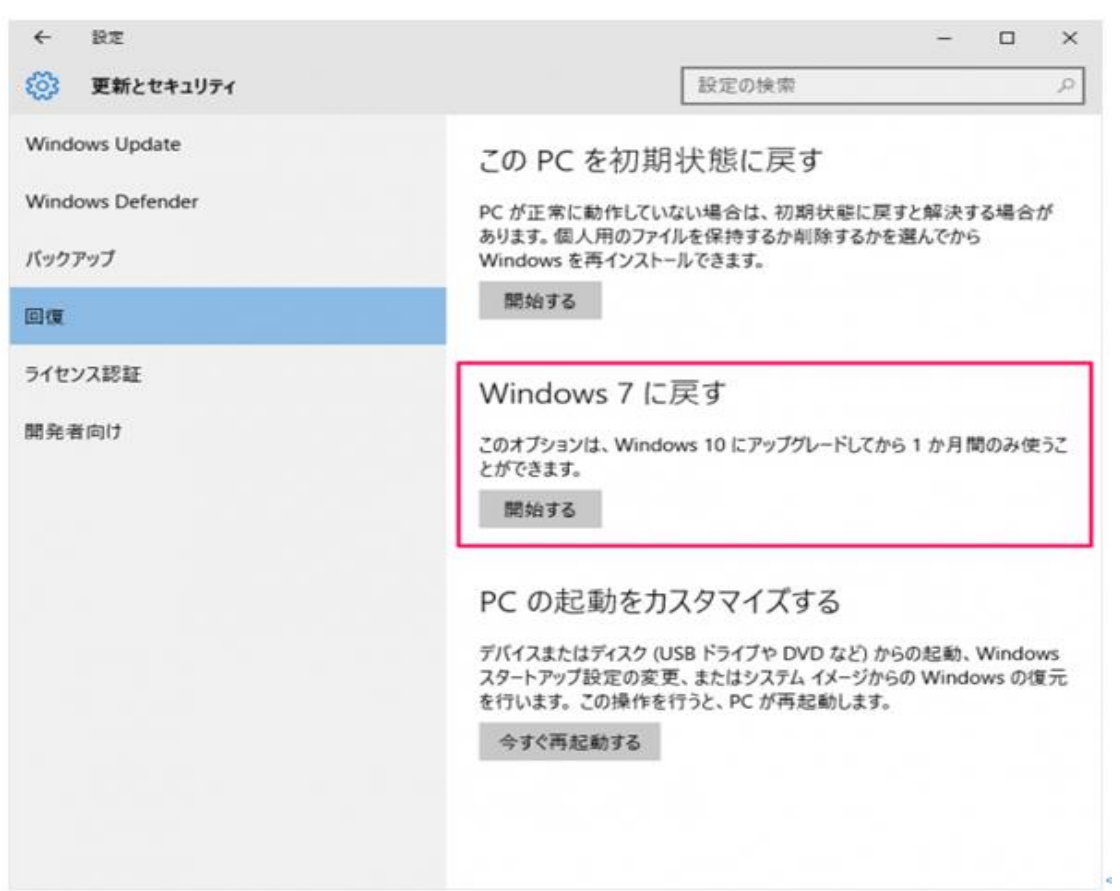

## <u>このオプションは、Windows 10 にアップグレードしてから 1ヵ月間のみ使う</u> ことができます。

5. 準備しています。

| 準備しています<br><sup>:・・・</sup> しばらくお待ちください |  |       |
|----------------------------------------|--|-------|
|                                        |  |       |
|                                        |  |       |
|                                        |  | キャンセル |

6.「以前のバージョンに戻す理由」で、「その他の理由」を選択し、「次へ」を クリックします。

| 以前のバージョンに戻す理由をお聞かせください               |
|--------------------------------------|
| アプリやデバイスが Windows 10 で動作しない          |
| Windows 7 の方が使いやすかった                 |
| Windows 7 の方が高速だった                   |
| Windows 7 の方が信頼性が高かった                |
| ✔ その他の理由                             |
| 詳しくお聞かせください                          |
|                                      |
| トラブルシューティングが必要な場合は、 サポートにお問い合わせください。 |
| 次へ キャンセル                             |

7.「更新プログラムをチェックしますか?」が表示されますが、「チェックしない」をクリックします。

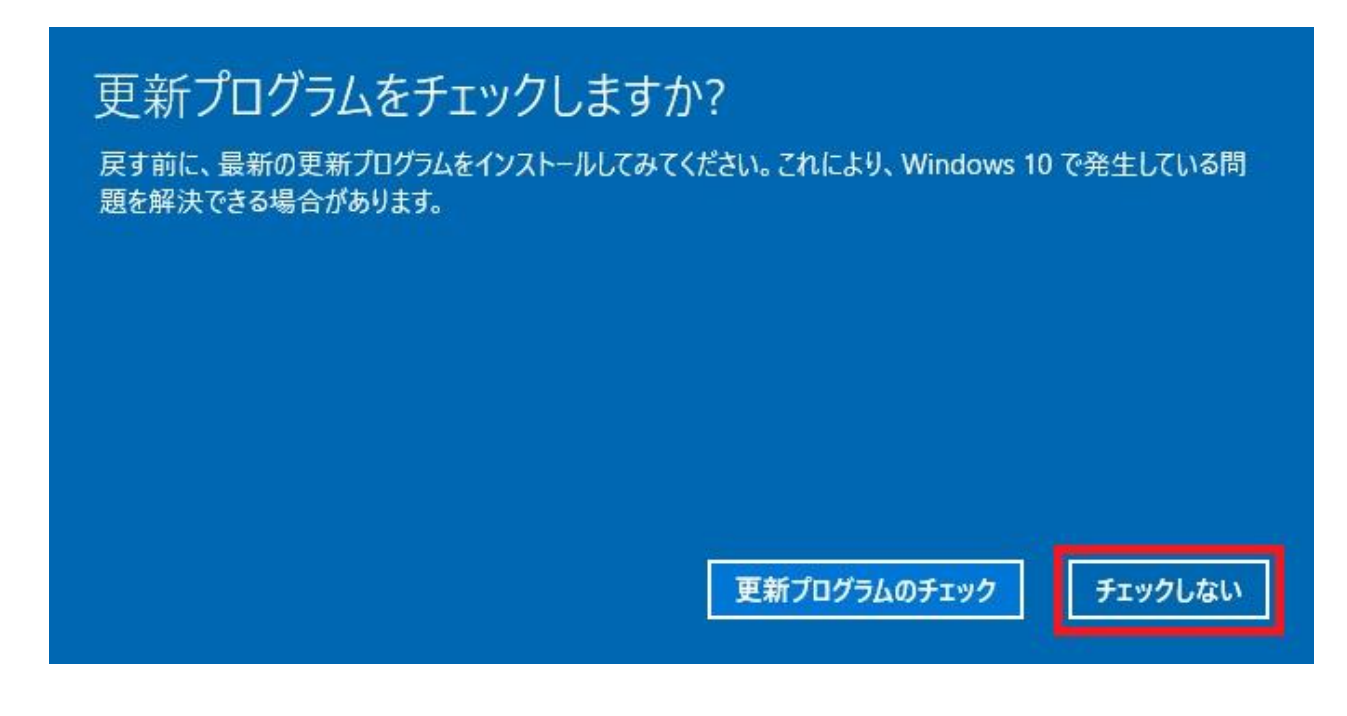

8.「知っておくべきこと」が表示されるので、一読して「次へ」をクリックします。

| この処理には時間がかかる可能性があり、<br>状態で、電源を入れたままにしておいてくた<br>元のバージョンに戻した後は:          | 、完了するまで PC を使うことはできません。 PC を電源に接続した<br>どさい。 |
|------------------------------------------------------------------------|---------------------------------------------|
| 元のバージョンに戻した後は:                                                         |                                             |
| <ul> <li>一部のフロクラムは冉インストールがぬ</li> <li>Windows 10 へのアップグレード後に</li> </ul> | 必要になります。<br>設定に加えた変更は失われます。                 |
| ユーザー ファイルのバックアップはお済みです<br>お勧めします。                                      | すか? 通常はこれらに影響はありませんが、 パックアップしておくことを         |

9. ロックアウトされないように注意してください。一読して、「次へ」をクリ ックします。

※ パスワードを使って Windows 7 にサインインしていた場合は、そのパスワ ードをご確認ください。そのパスワードを使わずにサインインすることはでき ません。

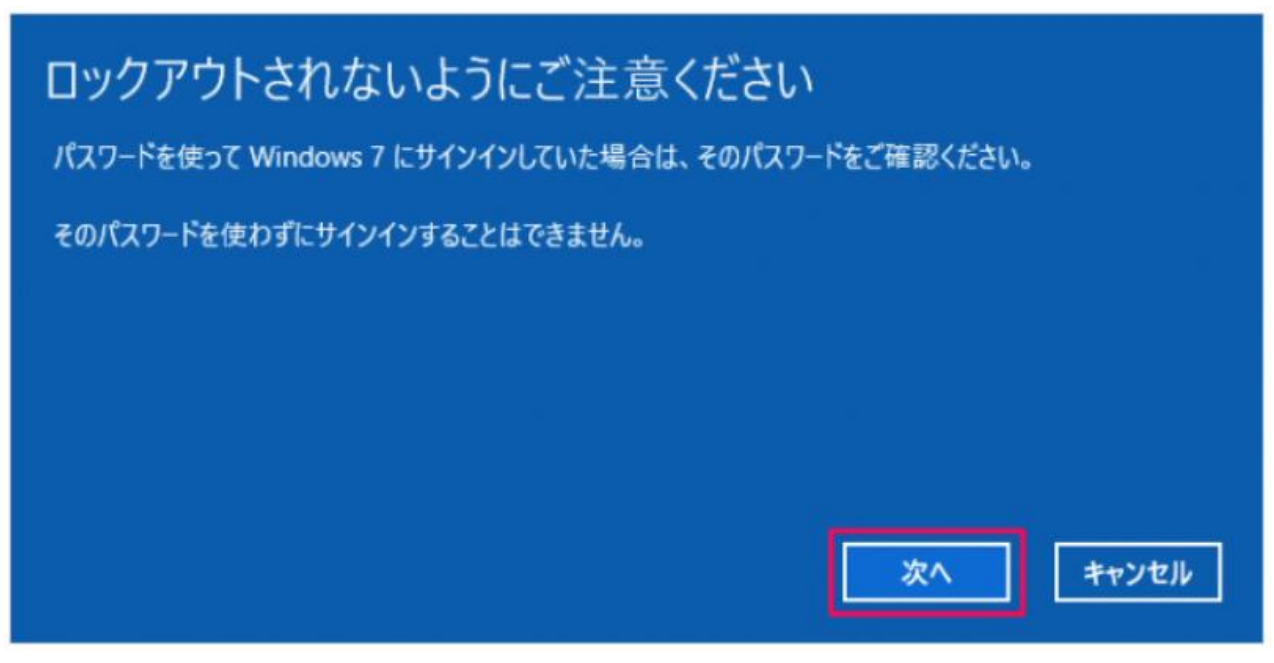

10.「Windows7に戻す」をクリックします。

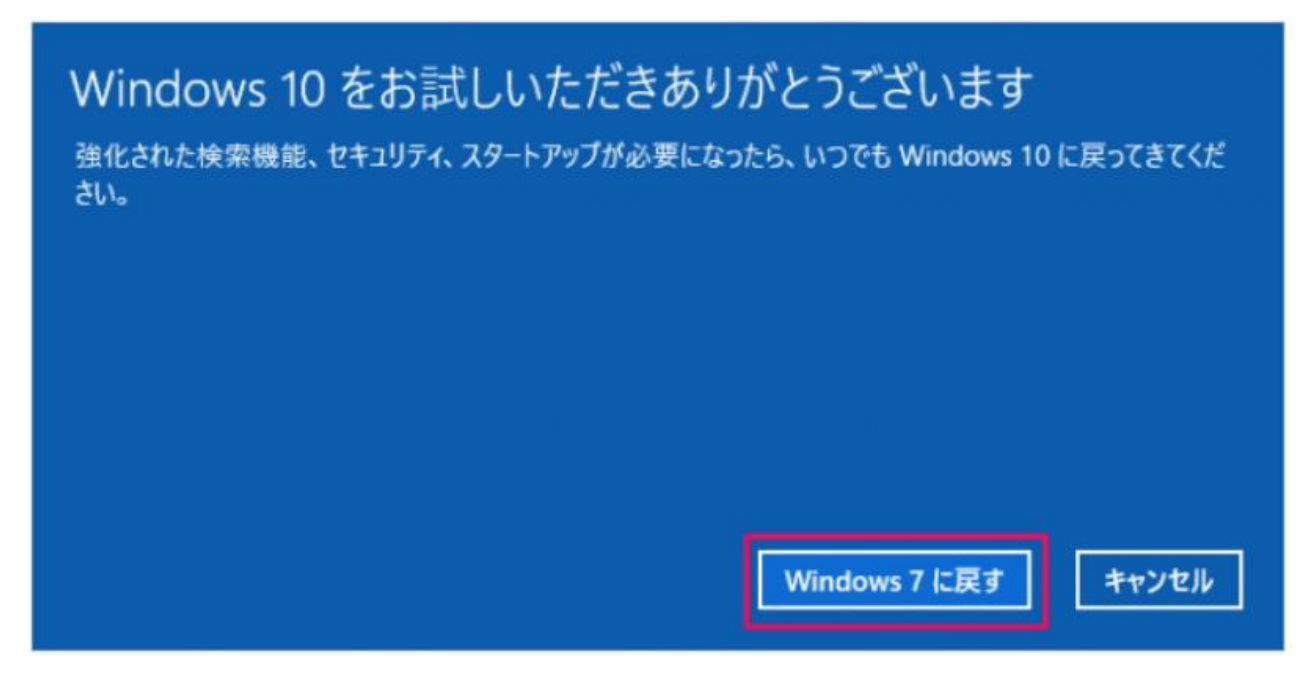

11. クリックすると PCが再起動し、

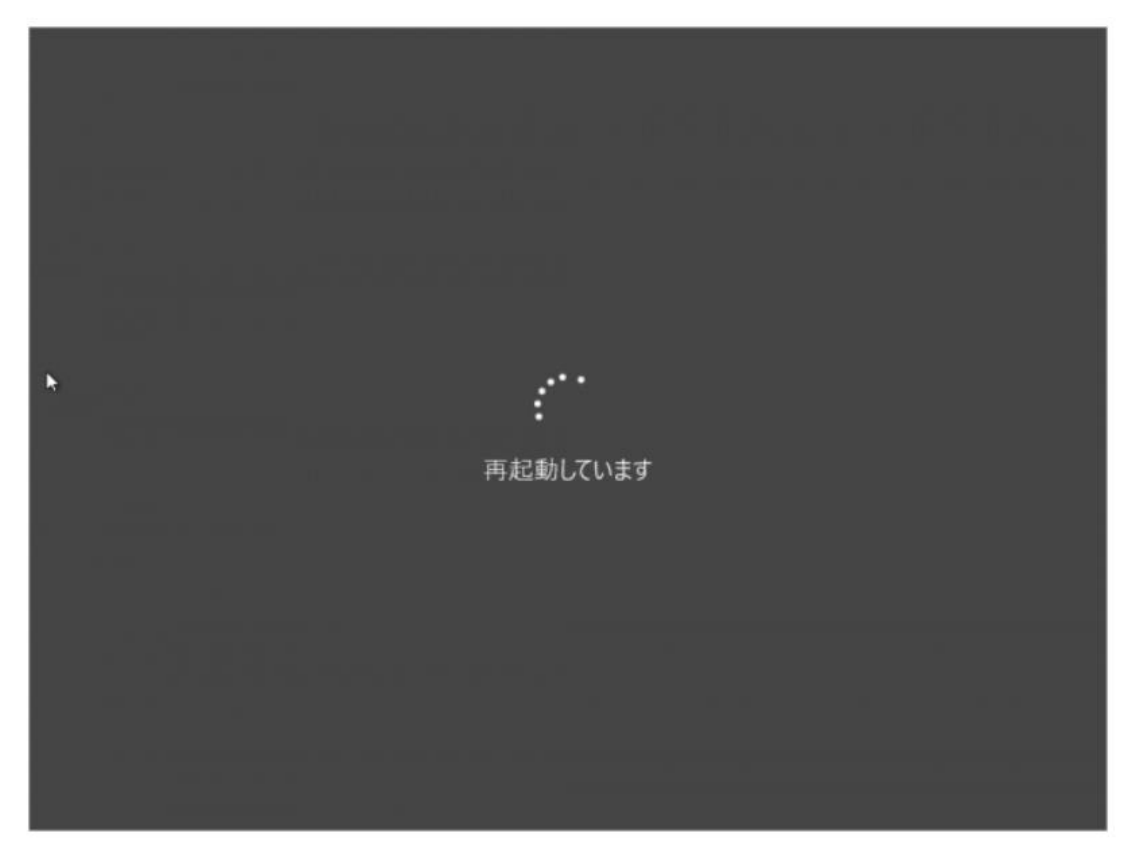

12. 以前のバージョンの Windows の復元がはじまります

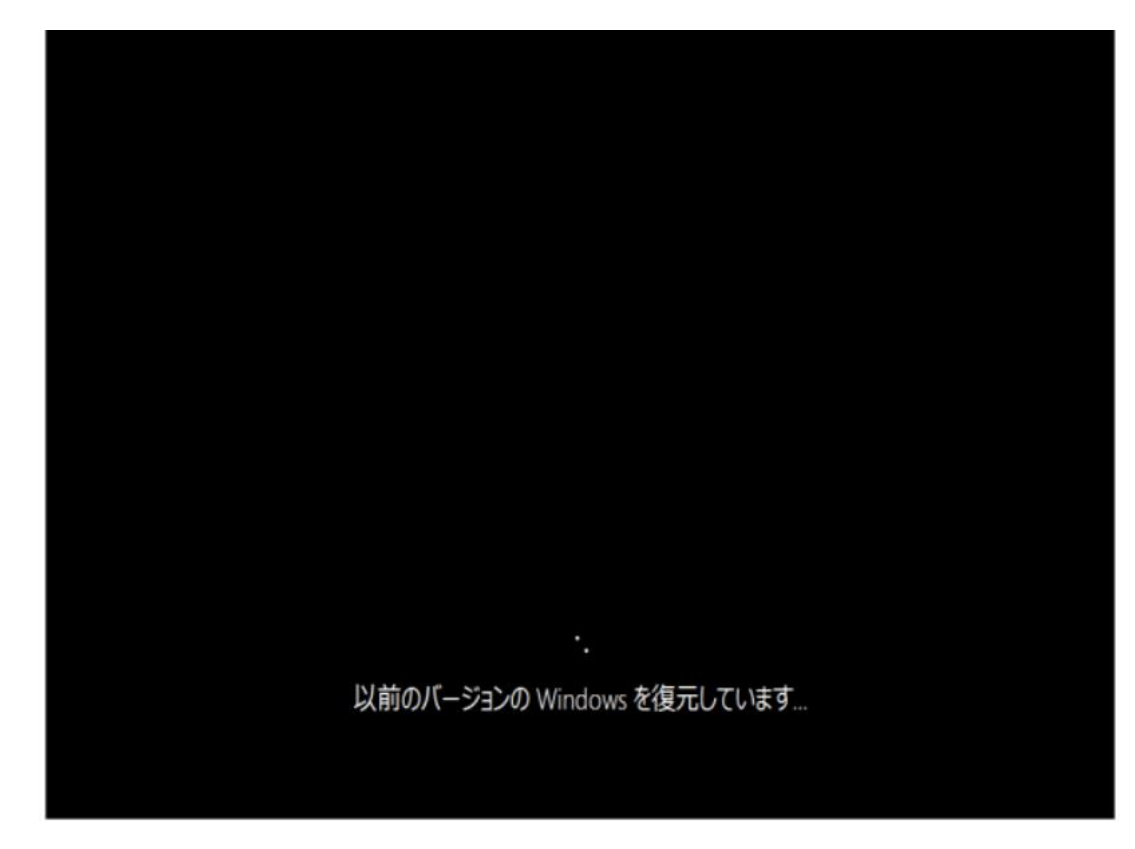

13. 復元すると、Windowsが起動し、

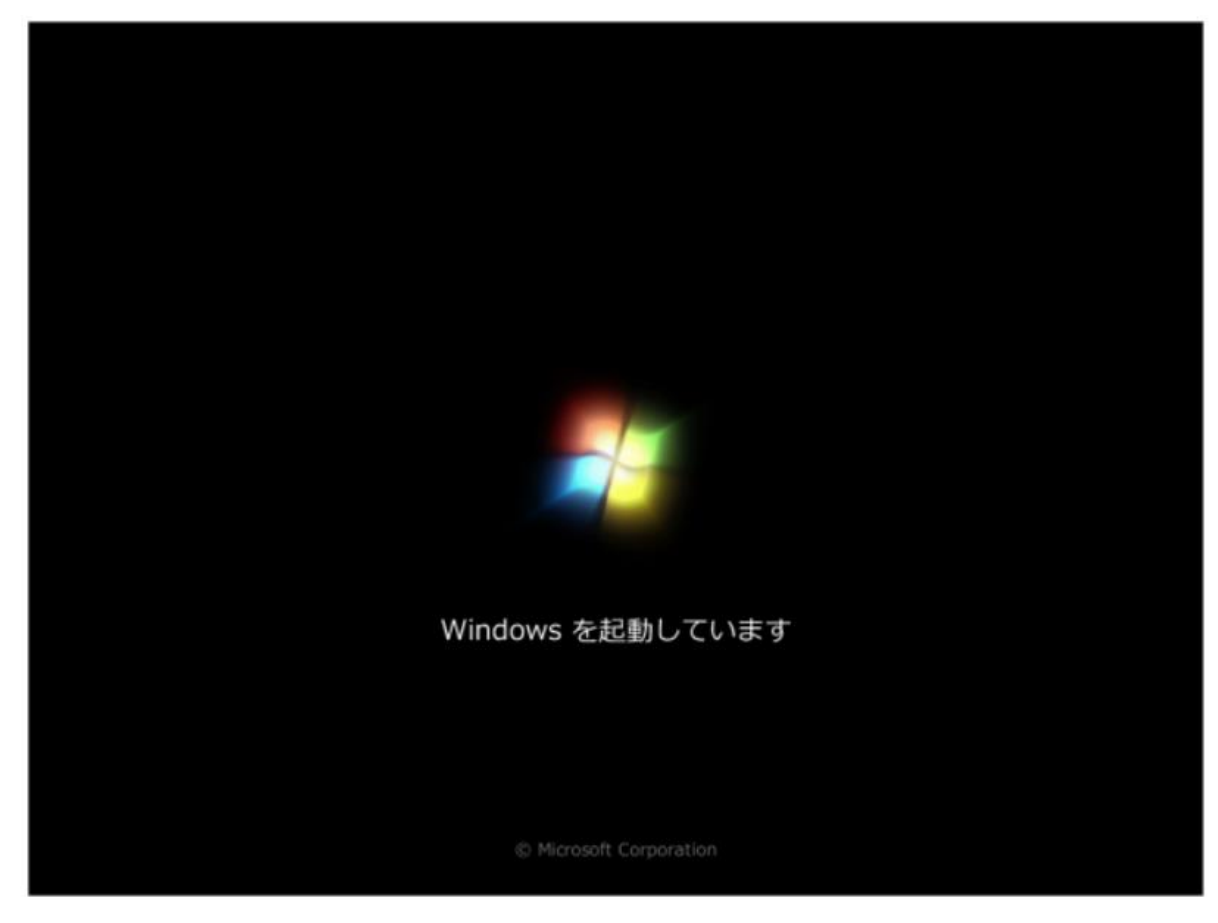

14. 以前のバージョン(Windows7)へ戻ります。

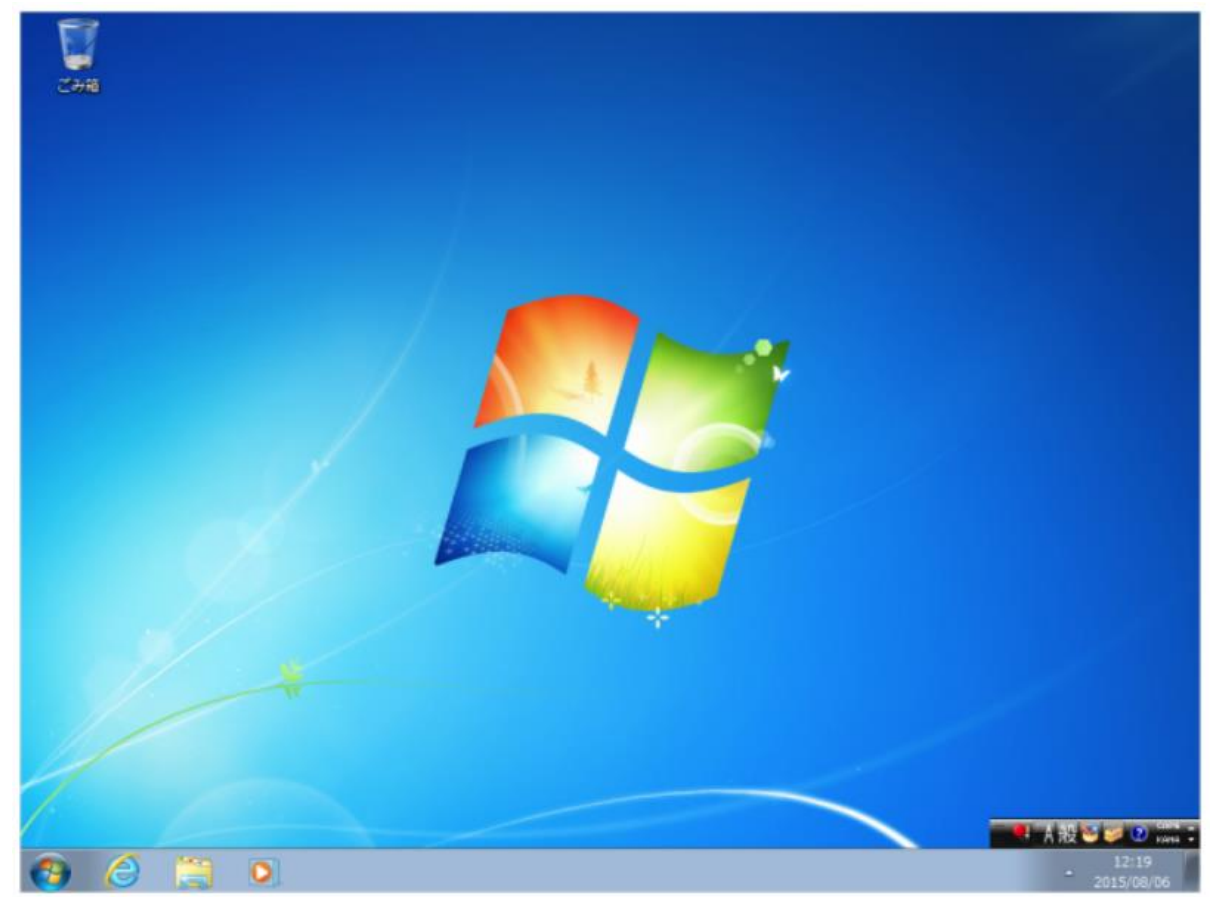